## Allegion 360 Portal

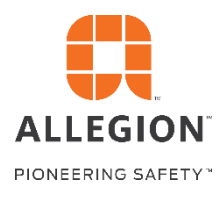

## Tips for using the Authorized Seller Program App

1. Add the Access Management App to your launchpad by going to the Apps & Widgets store. Then, find the app and click add to launch pad.

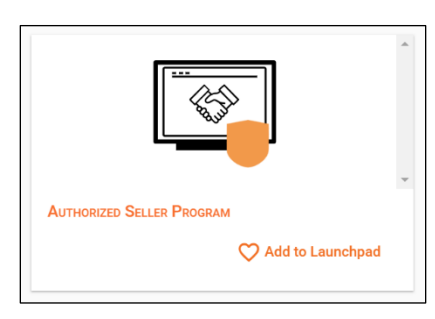

- 2. Navigate back to your launchpad and click into the Authorized Seller Program App
- 3. When you open the application, you will see certain components of the Authorized Seller Program. All direct customers who access the application will see the below sections:
  - a. Authorized Seller Agreement
  - b. Account Numbers
  - c. Freight Program
  - d. Zip Code Reporting Instructions (for Wholesale Distribution Only)
- 4. Additional components will be available if you have been granted permission from your sales representative and if it's included in your channel growth program. Those sections include:
  - Buying Program Discounts
  - Business Development Funds
  - Credit Terms & ADP Coming in April
  - Defectives
  - Inventory Rebalance
  - Rebate Calculator Coming in April
  - Rebate Program Terms & Conditions

\*If you need access to any of the above sections, please contact your Allegion sales representative

Note: If you had visibility to see any of the permissioned items in the old Portal or C360, those permissions will be carried over to the new portal